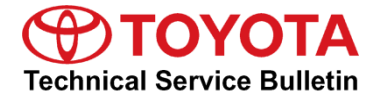

Service

Category Engine/Hybrid System

| Section | Hybrid/Battery Control System | Market USA | Toyota Supports |
|---------|-------------------------------|------------|-----------------|
|---------|-------------------------------|------------|-----------------|

#### Applicability

| YEAR(S)     | MODEL(S) | ADDITIONAL INFORMATION |
|-------------|----------|------------------------|
| 2016 - 2019 | Prius    | VDS(s): KBRFU, L9RFU   |

#### **REVISION NOTICE**

October 28, 2019 Rev1:

• The entire bulletin has been updated.

Any previous printed versions of this bulletin should be discarded.

#### Introduction

Some 2016 - 2019 model year Prius vehicles equipped with a NiMH HV battery may exhibit one or both of the following conditions after repeated driving on long downhill slopes or while driving in high ambient temperatures, then turned off for approximately 1 - 2 hours, and restarted:

- When accelerating from a stop or from extremely low speeds, the vehicle may have a reduction in power.
- The HV battery monitor on the multi-information display continually shows one bar, indicating that the battery State-Of-Charge (SOC) is at its lowest level.

The Hybrid Control Computer (HV ECU) logic has been modified to reduce the possibility of these conditions. Follow the Repair Procedure in this bulletin to address these conditions condition.

#### **Production Change Information**

This bulletin applies to vehicles produced **BEFORE** the Production Change Effective VINs shown below.

| MODEL YEAR  | MODEL | PLANT    | PRODUCTION CHANGE EFFECTIVE VIN        |
|-------------|-------|----------|----------------------------------------|
| 2016 – 2018 | Prius | Tsutsumi | JTDKBRFU#J3083928<br>JTDKBRFU#J3604954 |
| 2019        |       |          | JTDL9RFU#L3013264                      |

#### Warranty Information

| OP CODE | DESCRIPTION      | TIME | OFP         | T1 | T2 |
|---------|------------------|------|-------------|----|----|
| EL1914  | Reprogram HV ECU | 0.4  | 89981-47### | 05 | 74 |

#### APPLICABLE WARRANTY

- This repair is covered under the Toyota Hybrid Vehicle System Component. This warranty is in effect for 96 months or 100,000 miles, whichever occurs first, from the vehicle's in-service date.
- For California specification 2016 2017 model year Prius vehicles sold, registered, and operated in California, Connecticut, Maine, Maryland, Massachusetts, New Jersey, New York, Oregon, Rhode Island, and Vermont, this repair is covered under the California Emission Warranty, which is in effect for 180 months or 150,000 miles, whichever occurs first, from the vehicle's in-service date.
- Warranty application is limited to occurrence of the specified condition described in this bulletin.

#### **Parts Information**

| PART NUMBER PREVIOUS NEW |                 | IUMBER | PART NAME                                | QTY |
|--------------------------|-----------------|--------|------------------------------------------|-----|
|                          |                 | NEW    |                                          |     |
|                          | 89981-#####     |        | Hybrid Vehicle Control Computer (HV ECU) | -   |
|                          | 00451-00001-LBL |        | Authorized Modifications Labels          | 1   |

#### NOTE

- The HV ECU should NOT be replaced as part of the Repair Procedure.
- Authorized Modifications Labels may be ordered in packages of 25 from the Materials Distribution Center (MDC) through *Dealer Daily – Parts – Dealer Support Material Order*.

#### **Required Tools & Equipment**

| REQUIRED EQUIPMENT            | SUPPLIER      | PART NUMBER  | QTY |
|-------------------------------|---------------|--------------|-----|
| Techstream ADVi*              |               | TSADVUNIT    |     |
| Techstream 2.0                | echstream 2.0 |              |     |
| Techstream Lite               | ADE           | TSLITEPDLR01 |     |
| Techstream Lite (Green Cable) | 1             | TSLP2DLR01   |     |

\*Essential SST.

#### NOTE

- Only ONE of the Techstream units listed above is required.
- Software version 14.20.019 or later is required.
- Additional Techstream units may be ordered by calling Approved Dealer Equipment (ADE) at 1-800-368-6787.
- Use Techstream or an approved J2534 interface to perform flash reprogramming updates. Visit <u>techinfo.toyota.com</u> for more information regarding J2534 reprogramming.

| SPECIAL SERVICE TOOLS (SST)          | PART NUMBER | QTY |
|--------------------------------------|-------------|-----|
| DCA-8000 Battery Diagnostic Station* | DCA-8000P T | 1   |

\*Essential SST.

#### NOTE

Additional SSTs may be ordered by calling 1-800-933-8335.

#### **Calibration Information**

|            | CALIBRATION ID |                                           |  |  |
|------------|----------------|-------------------------------------------|--|--|
| MODEL TEAR | PREVIOUS       | NEW                                       |  |  |
|            | 899854702000   |                                           |  |  |
|            | 899854702100   |                                           |  |  |
|            | 899854702200   |                                           |  |  |
|            | 899854702300   |                                           |  |  |
|            | 899834751000   |                                           |  |  |
|            | 899834751100   |                                           |  |  |
|            | 899834751200   |                                           |  |  |
|            | 899834751300   |                                           |  |  |
|            | 899834751400   | <u>899854702400</u> / <u>899834760700</u> |  |  |
|            | 899834751500   |                                           |  |  |
|            | 899834760000   |                                           |  |  |
|            | 899834760100   |                                           |  |  |
|            | 899834760200   |                                           |  |  |
|            | 899834760300   |                                           |  |  |
|            | 899834760400   |                                           |  |  |
|            | 899834760500   |                                           |  |  |
|            | 899834760600   |                                           |  |  |
| 2016       | 899854701000   |                                           |  |  |
| _          | 899854707000   |                                           |  |  |
| 2017       | 899854701100   |                                           |  |  |
|            | 899854707100   |                                           |  |  |
|            | 899854701200   |                                           |  |  |
|            | 899854707200   |                                           |  |  |
|            | 899854701300   |                                           |  |  |
|            | 899854707300   |                                           |  |  |
|            | 899834734000   |                                           |  |  |
|            | 899834734100   |                                           |  |  |
|            | 899834734200   | <u>899854701400</u> / <u>899834757700</u> |  |  |
|            | 899834734300   |                                           |  |  |
|            | 899834734400   |                                           |  |  |
|            | 899834734500   |                                           |  |  |
|            | 899834757000   |                                           |  |  |
|            | 899834757100   |                                           |  |  |
|            | 899834757200   |                                           |  |  |
|            | 899834757300   |                                           |  |  |
|            | 899834757400   |                                           |  |  |
|            | 899834757500   |                                           |  |  |
|            | 899834757600   |                                           |  |  |

#### **Calibration Information (continued)**

|      | CALIBRATION ID |                     |  |
|------|----------------|---------------------|--|
|      | PREVIOUS       | NEW                 |  |
|      | 899834780000   |                     |  |
|      | 899834780100   | 800824788200        |  |
|      | 899834788000   | <u>099034700200</u> |  |
| 2019 | 899834788100   |                     |  |
| 2016 | 899834778000   |                     |  |
|      | 899834778100   | 000024706200        |  |
|      | 899834786000   | <u>099034700200</u> |  |
|      | 899834786100   |                     |  |
| 2010 | 8998347B4000   | 000024701400        |  |
| 2019 | 8998347C1000   | <u>8998347C1100</u> |  |

#### **Repair Procedure**

- 1. Does the vehicle exhibit ANY of the following?
  - A. When accelerating from a stop or from extremely low speeds, the vehicle may have a reduction in power.
  - B. The HV battery monitor on the multi-information display continually shows one bar, indicating that the battery State-Of-Charge (SOC) is at its lowest level.
    - **YES** Continue to step 2.
    - NO This bulletin does NOT apply. Continue diagnosis using the applicable Repair Manual.
- 2. Confirm the vehicle has a NiMH battery by inspecting the 5<sup>th</sup> digit of the VIN. Is the 5<sup>th</sup> character a "B" or a "9"?
  - YES Continue to step 3.
  - NO This bulletin does NOT apply. Continue diagnosis using the applicable Repair Manual.

#### **Repair Procedure (continued)**

3. Check for the Authorized Modifications Label affixed to the vehicle in the location shown below. Confirm if the HV ECU calibration has been updated.

Is the calibration ID listed the latest HV ECU calibration?

- YES This bulletin does NOT apply. Continue diagnosis using the applicable Repair Manual.
- NO Continue to step 4.

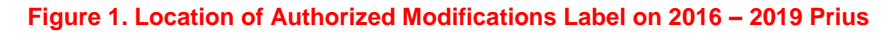

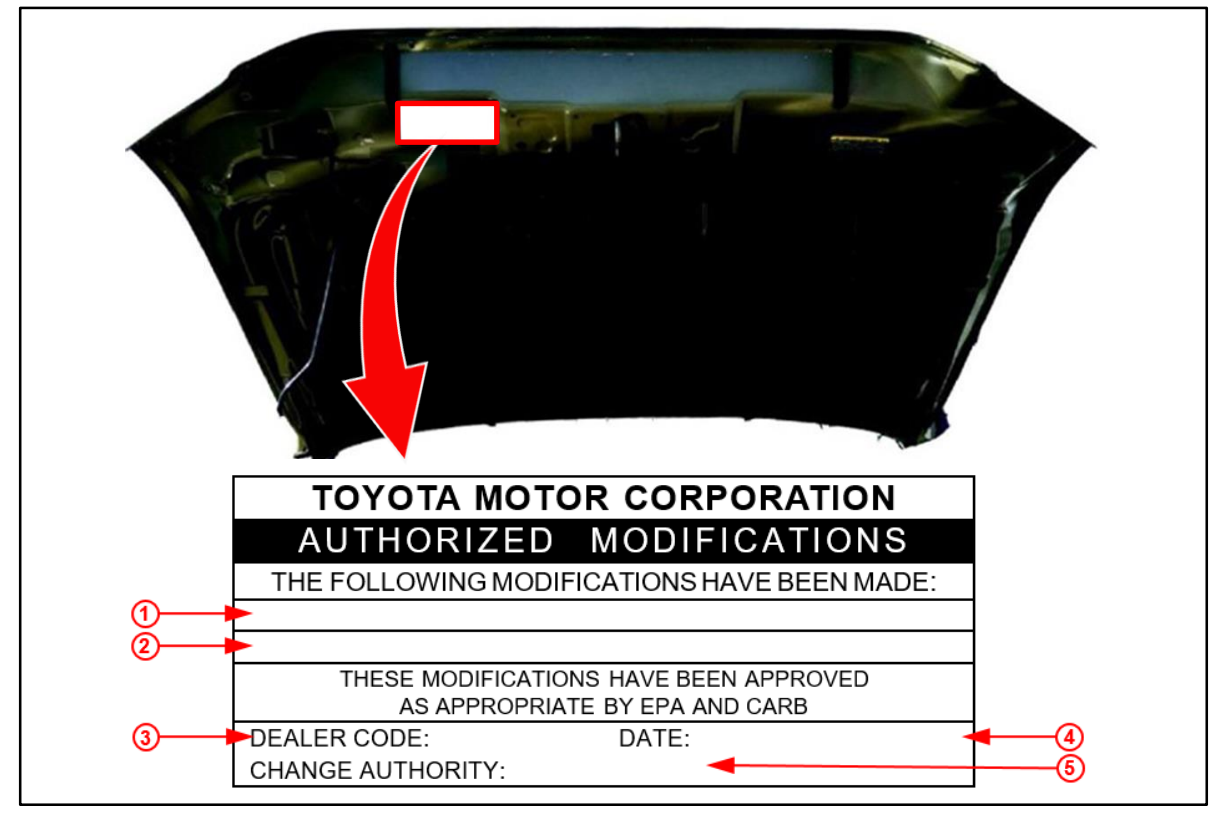

| 1 | Replacement HV ECU Part Number<br>(i.e., 89981-#####) |
|---|-------------------------------------------------------|
| 2 | New Calibration ID(s) (i.e., 8998347C1100)            |
| 3 | Dealer Code                                           |

| 4 | Date Completed |
|---|----------------|
| 5 | This SB Number |

#### Repair Procedure (continued)

4. Flash reprogram the HV ECU.

#### NOTE

- The DCA-8000 battery diagnostic station MUST be used in Power Supply Mode to maintain battery voltage at 13.5V while flash reprogramming the vehicle.
- For details on how to use the DCA-8000 battery diagnostic station, refer to the "<u>DCA-8000 Instructions Manual</u>" located at TIS – Diagnostics – Tools & Equipment – Battery Diagnostics.

Follow the procedures outlined in Service Bulletin <u>T-SB-0134-16</u>, *Techstream ECU Flash Reprogramming Procedure*, and flash the HV ECU with the NEW calibration file update.

- 5. Prepare and install the Authorized Modifications Label.
  - A. Using a permanent marker, enter the following information on the label:
    - HV ECU part number [Refer to the **Parts Information** section for the **NEW PART NUMBER**]
    - Calibration ID(s) [Refer to the **Calibration Information** section for the **NEW CALIBRATION ID**]
    - Dealer Code
    - Repair Date
    - Change Authority [*This bulletin number*]
  - B. Install the Authorized Modifications Label on the vehicle at the location shown in Figure 1. The Authorized Modifications Label is available through the MDC, P/N 00451-00001-LBL.
- 6. Ready the vehicle ON, warm it up to normal operating temperature, and test drive to confirm proper vehicle operation.